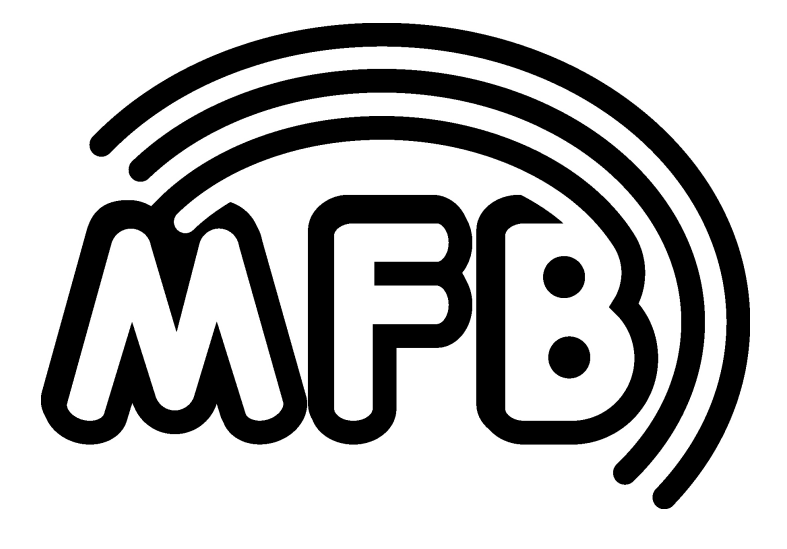

# **DOMINION CLUB**

**Operating Manual** 

#### IMPRINT MFB – Ingenieurbüro Manfred Fricke Neue Straße 13 14163 Berlin www.mfberlin.de

#### Disclaimer

The content of this manual has been compiled with meticulous care and to the best of our knowledge. However, MFB does not assume any liability for up-to-dateness, completeness or accuracy for any of the pages in this manual. We reserve the right to change any of the terms and contents at any time without advance notice. MFB does not take responsibility for any warranties for this manual beside the ones being defined by the corresponding commercial laws.

Any duplication, processing or form of distribution of this manual or parts of it requires permission of the manufacturer.

#### Safety Instructions

Please carefully read the following safety instructions! These include general rules of handling electric products. Carefully read all notes before placing the unit into operation.

#### Suitable place of installation

- Only use this device in confined spaces, avoid humidity and dust.
- Ensure unhindered airflow to all sides of the device. Do not place the device in direct proximity to heat sources.
- Do not expose the device to direct sunlight or strong vibrations.

#### Connection for power supply

- Never place containers of liquid on the device.
- Ensure a safe and firm stand when in use.
- Make sure no objects get inside the device. Should this happen, switch off the device and remove it from the receptacle. Consult a qualified dealer next.

#### Intended use

This device has exclusively been designed to generate and process audio signals as well control signals corresponding to MIDI- and M-Bus specifications. Any further use is not allowed and will preclude any warranty claims against MFB.

#### Maintenance

- Do not open the device. Repairing and servicing must only be carried out by qualified personnel. There are no user serviceable parts inside the device. In addition, unauthorized opening the device renders the warranty void.
- Only use dry and soft cloth or a brush for cleaning. Alcohol, solvents or comparable chemicals will damage the device's surface!

#### Disposal

This unit has been manufactured RoHS-conforming in compliance with the requirements of the European parliament and council and thus is free from lead, mercury, cadmium and hexavalent chromium.

# Nevertheless, disposal of this product is classified as special waste which must not be disposed with general household waste!

For proper disposal please refer to your dealer or to: MFB Neue Straße 13 14163 Berlin - Germany

#### **Table of Contents**

| Gener<br>Setup        | al                                                                                                    | 7<br>7                                                   |
|-----------------------|----------------------------------------------------------------------------------------------------|----------------------------------------------------------|
| OSCILI<br>•<br>•<br>• | LATORS<br>Tuning<br>Waveforms<br>Sub-Oscillators, Noise, Ring-Modulation<br>Modulation<br>Synchronization<br>Bit Reduction<br>Glide | 8<br>8<br>10<br>10<br>11<br>12<br>12                     |
| MIXER                 |                                                                                                    | 13                                                       |
| FILTER                |                                                                                                    | 13                                                       |
| ENVEL<br>•            | OPES<br>Retrigger                                                                                                    | 14<br>14                                                 |
| LFOs<br>•<br>•        | Mode<br>Synchronization<br>Modulation Targets                                                                                       | 15<br>15<br>16<br>16                                     |
| SELEC                 | T MENUS<br>1 PRESETS<br>2 VCA VEL<br>3 VCF VEL<br>4 LFO3<br>5 WHEELS<br>6 TRIGGER<br>7 MIDI<br>8 DUMP<br>9 PHONES                   | 17<br>17<br>18<br>18<br>18<br>19<br>20<br>20<br>21<br>21 |

| ARPEGGIATOR / SEQUENCER                                   | 22             |  |
|-----------------------------------------------------------|----------------|--|
| Mode                                                      | 22             |  |
| Start and Stop                                            | 23             |  |
| Tempo                                                     | 23             |  |
| Scale                                                     | 23             |  |
| Shuffle                                                   | 23             |  |
| Gate Length                                               | 24             |  |
| Step Length                                               | 24             |  |
| Synchronization                                           | 24             |  |
| ARPEGGIATOR                                               | 25             |  |
| • Hold                                                    | 25             |  |
| • Octaving                                                | 26             |  |
| STEP-SEQUENCER <ul> <li>Pauses</li> <li>Legato</li> </ul> | 26<br>26<br>26 |  |
| REALTIME-SEQUENCER                                        | 27             |  |
| • Delete                                                  | 27             |  |
| MOTION-SEQUENCER                                          | 28             |  |
| • Delete                                                  | 28             |  |
| Rear Panel - Connections                                  | 29             |  |
| MIDI Implementation                                       |                |  |
| MIDI-CC-Chart                                             |                |  |

**Hint:** To provide a better overview, we a added a schematic of the described section to each chapter. All labelings of controls, buttons and jacks are printed **bold** in this manual and are written/spelled exactly as on the device's user interface.

# General

DOMINION CLUB is a monophonic synthesizer with an analog sound engine and a supplemental digital oscillator. The oscillators' and LFOs' waveforms can be seamlessly blended. In addition, DOMINION CLUB offers 99 memory locations, a step-sequencer, an arpeggiator as well as comprehensive MIDI control.

# Setup

DOMINION CLUB uses an external power supply which is connected to the rear-panel **DC-IN** jack. Find the **POWER ON/OFF** switch alongside. Prior to switching the device on, its **AUDIO OUT** jack should be connected to a mixing console, an audio-interface or an amplifier. Pressing the switch will turn DOMINION CLUB on and off. DOMINION CLUB can be played using via a keyboard or sequencer using MIDI. To do so, connect one of the inputs **MIDI IN**, **USB KEYS** resp. **USB PC** to the MIDI-output or USB-port of a keyboard or MIDIinterface of a computer (DAW).

Additionally, a MFB proprietary M-Bus connector is available.

**HINT**: Because DOMINION CLUB is an analog synthesizer, it should be given a "warm-up-period" of five to ten minutes after switching on in order to ensure stabile tuning.

#### Operation

For all button-functions, the corresponding values are being adjusted using the **VALUE** control and the numerical display. Use the **ENTER** button to return to the current select-menu after entering a value. With no value being edited, the menu automatically returns after approx. 3 seconds.

All functions being printed bold on DOMINION CLUB's user interface, e.g. **INTV**, can be reached using the **SHIFT** button.

#### OSCILLATORS

DOMINION CLUB offers five simultaneously usable sound sources: two analog VCOs, one digital oscillator and two sub-oscillators. One of the sub-oscillators may alternatively be used as a noise generator. VCOs 1 and 2 are equal in function and offer identical controls. Some of these controls are also valid for the digital oscillator. Identical functions will only be described once here.

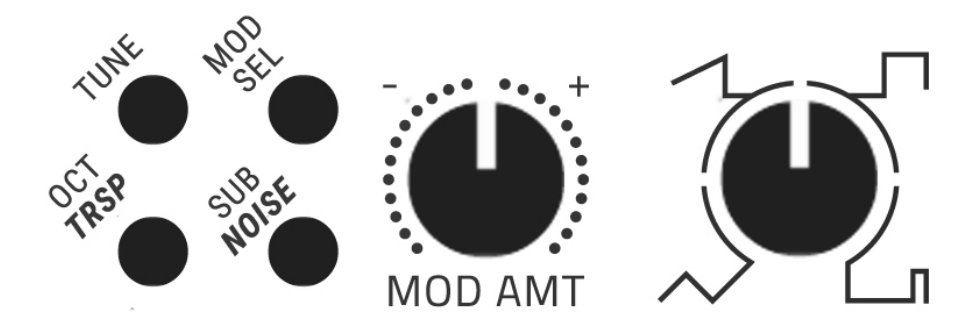

#### Tuning

The functions **TUNE** and **TRSP** set the synthesizer's global tuning. Tune adjusts the tuning by +/- one semitone.

- Press **TUNE** button
- The display shows the current value, e.g. **DD**
- Use VALUE control to set a value between -SD and SD
- Press ENTER button

Transpose allows changing the tuning by +/- one octave in semitone-steps.

- Press and hold SHIFT and TRSP button additionally
- The display shows the current value, e.g. **DD**
- Use VALUE control to set a value between -i2 and i2
- Press ENTER button

The setting for all three oscillators can be individually shifted by +/- one octave.

- Press OCT button of oscillator VCO1, VCO2 or DIGITAL
- The display shows the current value, e.g. **DD**
- Use VALUE control to set a value between -O I and D I
- Press ENTER button

The functions **DETUNE** and **INTV** can be used to set the tuning for the oscillators **VCO2** and **DIGITAL** in relation to the overall tuning (**TUNE** and **TRSP**).

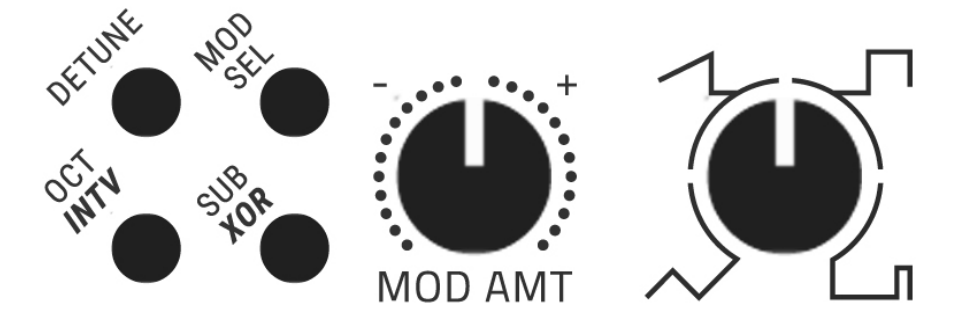

Detune changes the tuning by +/- one semitone.

- Press DETUNE button of VCO2 or DIGITAL
- The display shows the current value, e.g. DD
- Use VALUE control to set a value between -SD and SD
- Press ENTER button

Interval changes the tuning by +/- one octave in semitone-steps.

- Press and hold **SHIFT** button
- Press INTV button of VCO2 or DIGITAL
- The display shows the current value, e.g. DD
- Use VALUE control to set a value between -I2 and I2
- Press ENTER button

#### Waveforms

The graphically designed wave-control of the analog oscillators **VCO1** and **VCO2** is used to blend between the waveforms triangle, sawtooth and square. Starting from the square position, the symmetry of the waveform (pulse width) is continuously being changed to its narrowest setting when turned fully clockwise.

In version 1.0, the digital oscillator is a FM-unit with two operators. There are different algorithms to chose from including a noise generator (algorithm 11).

- Press **ALG** button
- The display shows the current algorithm, e.g. D3
- Use VALUE control to set a value between DD and 11
- Press ENTER button

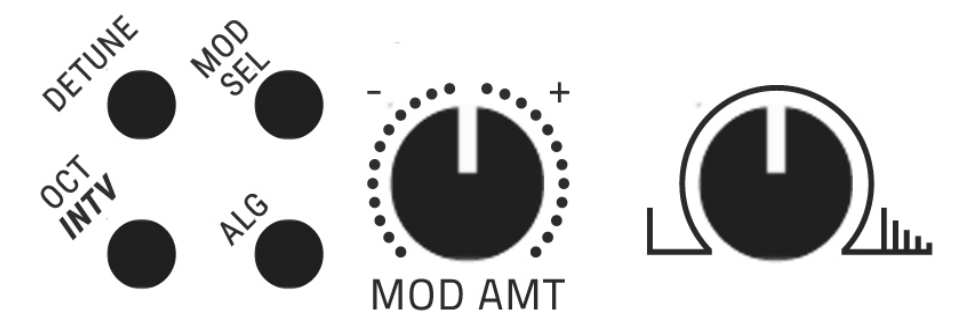

The graphically designed wave-control of the digital oscillator is used to adjust the depth of the frequency modulation (version 1.0). This control is inoperable with algorithm 11 (noise) being selected.

#### Sub-Oscillators, Noise, Ring-Modulation

In parallel to VCO1 and VCO2, two sub-oscillators can be activated.

- Press SUB button of VCO1 or VCO2
- The display shows the level of the sub-oscillator, e.g. **DDD**
- Use VALUE control to set a value between **DDD** and **255**
- Press ENTER button

Sub-oscillator 1 can be switched to generate noise. The noise generator's level is an adjusted identical to the sub-oscillator (see page 10).

- Press and hold **SHIFT** button
- Press **NOISE** button additionally
- The display shows the current state
- Use VALUE control to select a value between SUb and nSE
- Press ENTER button

By pressing **XOR**, ring modulation of **VCO1** and **VCO2** can be enabled. The level is an adjusted identical to the sub-oscillator (see page 10).

- Press and hold **SHIFT** button
- Press **XOR** button additionally
- The display shows the current state
- Use VALUE control to toggle between oFF and on
- Press ENTER button

#### Modulation

One out of four parameters can be modulated by envelope **ENV1** for each of the three oscillators.

- Press MOD SEL button of VCO1, VCO2 or DIGITAL
- The display shows the currently selected modulation target:
   PLC pitch
  - **Snd** sound (waveform resp. FM-intensity for DIGITAL)
  - Sub sub-oscillator level (only for VCO 1 / VCO2)
  - oSC oscillator level
- Use VALUE control to select the desired target
- Press ENTER button

The three **MOD AMT** controls adjust the modulation depth for the corresponding oscillator. These controls work bipolar allowing positive and negative modulations. No modulation will be applied when set to the center position.

#### Synchronization

Oscillators VCO1 and VCO2 can be synchronized using a so-called hard sync. Here, the oscillator being synchronized, VCO2, is being forced to the main oscillator's (VCO1) pitch. By manually changing the pitch of VCO2 using the TUNE control or by modulation via MOD AMT, the sound will increasingly change to more drastic results.

- Press VCO1 SYNC button in the lower row
- The display shows the current state
- Use VALUE control to toggle between oFF and on
- Press ENTER button

An optimal setting for characteristic sync-sounds is the modulation of the parameter **PEC** by envelope **ENV1** (see page 11). Use **MOD AMT** to adjust the intensity of the effect.

#### **Bit Reduction**

The digital oscillator's resolution can be changed using the parameter **DIG BITRED**. Lower values will result in a rawer lofi-sound.

- Press and hold **SHIFT** button
- Press **DIG BITRED** button in the lower row additionally
- The display shows the current value, e.g. DI2
- Use VALUE control to set a value between Di2 and DD I
- Press ENTER button

#### Glide

Glide activates a portamento-effect (sliding from a played note to the next) with adjustable transitional time. The glide effect is inactive with the value being set to **DDD**.

- Press **GLIDE** button in the lower row
- The display shows the current value, e.g. D2D
- Use VALUE control to set a value between DDD and I27
- Press ENTER button

#### MIXER

The VCO1, VCO2 and DIGITAL controls adjust the oscillators' levels before these are fed into the filter. With all controls fully turned up, the filter input is slightly overdriven.

The level controls for the sub-oscillators resp. the noise generator are being set in the oscillator-menu as described on page 10.

#### FILTER

The multimode-filter can be used as low pass **TP**, high pass **HP** and band rejection filter **NT**. The **MORPH** control allows seamless crossfading between these modes.

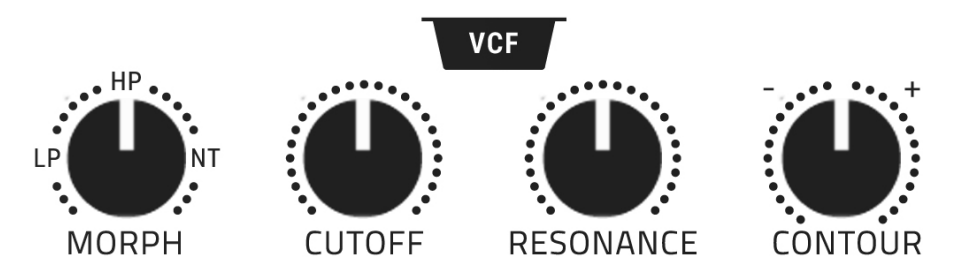

The filter's cutoff frequency is adjusted using the **CUTOFF** control, while the resonance is set using the **RESONANCE** control. The resonance parameter can be calibrated individually (see page 18, section **3 VCF VEL**).

The **CONTOUR** control adjusts the modulation intensity of envelope **ENV1** towards the filter's frequency. This control works bipolar allowing positive and negative modulations. No modulation will be applied when set to the center position.

The menu-function **FILTER KEY** adjusts a pitch-dependent control of the cutoff-frequency (key-follow).

- Press and hold **SHIFT** button
- Press FILTER KEY button in the lower row additionally
- The display shows the current value, e.g. **D75**
- Use VALUE control to set a value between DDD and IDD
- Press ENTER button

#### **ENVELOPES**

DOMINION CLUB offers two ADSR-envelopes. Envelope **ENV1** is permanently assigned to the filter by the **CONTOUR** control. However, it may additionally be used to control the oscillators in parallel using **MOD SEL / MOD AMT** (see page 11).

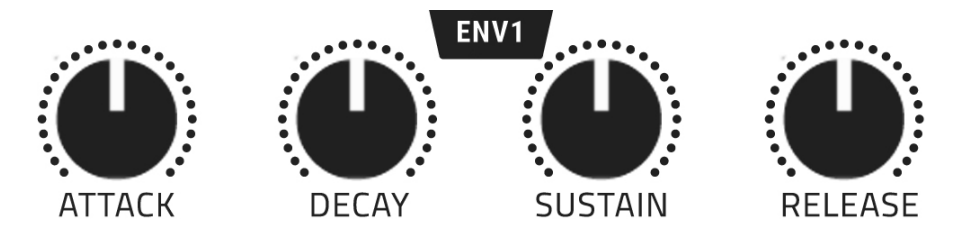

Envelope **ENV2** controls the **VCA** and therefore the sound's level contour.

#### Retrigger

Both envelopes can individually be adjusted in their response behavior. Either the envelope will normally be triggered for a single pass (**LrG**) with every incoming note or it will run looped (**LoP**) for the duration of the note being held on a keyboard resp. by a sequencer. The loop-length is specified by adjusting the values for **ATTACK**, **DECAY** and **RELEASE**. Audio effects may occur if setting these parameters to minimum values.

- Press **RETRIG ENV 1** button in the lower row resp. press and hold **SHIFT** and **ENV2** button additionally
- The display shows the current state
- Use VALUE control to select a value between trG and LoP
- Press **ENTER** button

#### LFOs

**LFO1** and **LFO2** offer identical functions. A third LFO works in dependence of the modulation-wheel of an attached keyboard resp. to MIDI-CC #01. It is reached through **SEL**-menu 4 (see page 18).

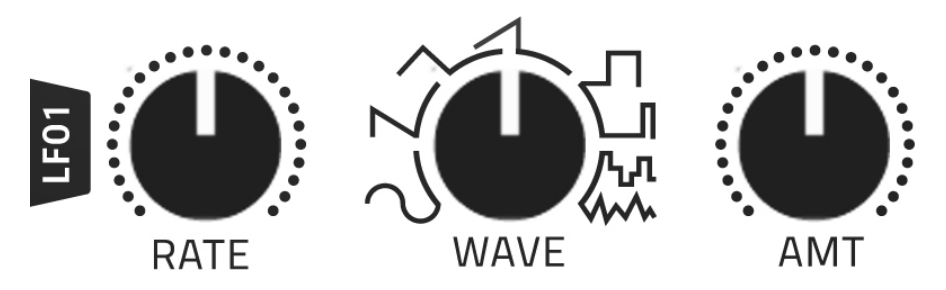

The **RATE** control adjusts the speed within a range of approx. 4 seconds to approx. 300Hz.

Use the **WAVE** control to select the waveform. There is a seamless transition between sine, descending sawtooth, triangle and ascending sawtooth.

After switching to the square waveform, the corresponding range is used to adjust the pulse width. Further on, the waveform switches to Sample & Hold which offers an adjustable delay to create soft transitions.

Use the **AMT** control to adjust the modulation depth for the LFO.

#### Mode

- Press MODE LFO 1 button in the lower row
  resp. press and hold SHIFT and LFO2 button additionally
- The display shows the current LFO-mode:
   FrE free running
   rES reset, LFO is restarted with each new note
   oSH one shot, single cycle for each note
   SYC tempo synced to MIDI-clock (see page 16)
- use VALUE control to select the mode
- Press ENTER button

**Hint:** In one-shot-mode, the selected waveform will only be played once for a played note. This allows using a LFO as a simple envelope. For example, selecting a descending sawtooth will imitate a decay envelope.

#### Synchronization

With **SYC** being selected as LFO-mode (see page 15), the **RATE** control adjusts the resolution of the internal resp. external MIDI-clock. The clock-rate per bar can be set to 96, 48, 32, 24, 16, 12, 10, 9, 8, 7, 6, 5, 4, 3, 2 or 1.

**Hint:** The resolution is not being displayed. The setting has to be adjusted by ear.

#### Modulation Targets

The LFOs' modulation targets are assigned using the display. If assigning oscillators, a dot in the display will indicate which oscillator is currently addressed, e.g. < **S.nd Sn.d Snd.** > displays wave-modulation for **VCO1** (dot to the left), **VCO2** (dot in the middle) resp. **DIGITAL** (dot to the right).

- Press DEST LFO 1 button in the lower row resp. press and hold SHIFT and LFO2 button additionally
- The display shows the currently selected modulation target:
  - PLC Pitch OSC 1/2/3
  - Snd Wave OSC 1/2/3
  - SUb Volume Sub-OSC 1/2
  - oSC Volume OSC 1/2/3
  - **CUL** Filter cutoff
  - **rES** Filter resonance
  - **FLP** Filter type (Morph)
- Use VALUE control to select the mode
- Press **ENTER** button

#### SELECT MENUS

Nine menus can be called up using the **SEL** control. These serve to adjust additional functions and system settings. For a better overview, the menus are printed to the lower part of the device's housing.

If selecting a menu using the **SEL** control, the display will shortly indicate the menu before switching to the value currently set which can be edited using the **VALUE** control. The value will automatically be stored when moving to the next select-menu. It is not necessary to confirm using the **ENTER** button.

#### **1 PRESETS**

Presets allow to save and call up sounds including the corresponding settings for the arpeggiator and sequencer (s. page 22 ff).

**Hint:** Preset **POD** is not a memory location. Here, the sound matches the current settings of the controls which is useful when creating new sounds or for live improvisation.

**Hint:** Whenever a preset number shows a dot (left), it has a corresponding sequence stored with it.

Loading a preset:

- Use SEL control to open menu 1. PrE will be temp. displayed
- Use VALUE control to select the desired preset
- Press LOAD button in the lower row
- The corresponding LED will light up temporarily
- The preset is loaded

Saving a preset:

- Use SEL control to open menu 1. PrE will be temp. displayed
- Use VALUE control to select the desired memory location
- Press and hold **SHIFT** button
- The LED above the **STORE** button lights up red
- Press **STORE** button in the lower row
- The LED above the **STORE** button turns off
- The preset is now stored

# 2 VCA VEL

This parameter adjusts the effect velocity data of an attached keyboard take on the VCA resp. the output volume.

- Use SEL control to open menu 2. VCR will be temp. displayed
- The display shows the current value, e.g. **D95**
- Use VALUE control to set a value between 000 and 121

#### 3 VCF VEL

This menu adjusts the effect velocity data of an attached keyboard take on the filter frequency, resp. the **CUTOFF** parameter and the calibration of the filter's resonance.

- Use SEL control to open menu 3. VCF will be temp. displayed
- The display shows the current value, e.g. **D95**
- Use VALUE control to set a value between DDD and I27
- Use SEL control to open menu 3. VCF will be temp. displayed
- Press SHIFT button. The display will temporarily show rES
- The display shows the current value, e.g. IOO
- Use VALUE control to set a value between DDD and I27

# 4 LFO3

This menu adjusts the speed of **LFO3**. This LFO offers a triangle waveform and always addresses the same modulation target which is selected for the modulation-wheel resp. MIDI-controller CC#01 (see page 19). The modulation of **LFO3** only applies with the modulation-wheel resp. MIDI-controller CC#01 being active (a value larger than zero).

With the speed for **LFO3** being set to a value of **DDD**, **LFO3** will be deactivated. In this case, the modulation-wheel resp. MIDI-controller CC#01 solely addresses the modulation target.

- Use SEL control to open menu 4. LFo will be temp. displayed
- The display shows the current value, e.g. **DDD**
- Use VALUE control to set a value between 000 and 127

#### 5 WHEELS

This menu allows adjustment of two parameters: the effect of the pitch-wheel and the destination of the modulation-wheel of an attached keyboard.

Use the **SHIFT** button to toggle back and forth between both sub menus.

Pitch-wheel:

- Use **SEL** control to open menu 5. **Pbd** will be temp. displayed
- The display shows the current value, e.g. P.D2
- Use VALUE control to set a value between P.00 and P.12

**Hint:** The value displays the pitch-wheel-range in semitones. The same values are applied when turning the wheel up- or downwards (positive/negative).

Modulation-wheel:

- Use **SEL** control to open menu 5. **Pbd** will be temp. displayed
- Press SHIFT button. The display will temporarily show LdS
- The display shows the currently selected modulation target:
  - PLC Pitch OSC 1/2/3
  - Snd Wave OSC 1/2/3
  - SUb Volume Sub-OSC 1/2
  - oSC Volume OSC 1/2/3
  - **CUL** Filter cutoff
  - **rES** Filter resonance
  - **FLP** Filter type (Morph)
- Use VALUE control to select the desired target

For the oscillators, a dot in the display will indicate which oscillator the destination is currently assigned to, e.g. < **S.nd Sn.d Snd.** > displays wave-modulation for **VCO1** (dot to the left), **VCO2** (dot in the middle) resp. **DIGITAL** (dot to the right).

# 6 TRIGGER

DOMINION CLUB uses high note priority, meaning whenever two notes are being played overlapping on the keyboard, the upper note will be played.

This menu adjusts the legato behavior with notes being played tied to each other.

- Use SEL control to open menu 6. TrG will be temp. displayed
- The display shows the current state:
  - **LE9** Legato, tied notes will not generate triggers
  - LAU Legato Auto Glide, glide function is active for legato notes
  - **ULL** Multi-trigger, tied notes will generate triggers, no glide effect
- Use **VALUE** control to select the mode

#### 7 MIDI

This menu allows adjusting the MIDI-channel being used to transmit MIDI-data (Transmit MIDI Control Change) as well as the function of the **MIDI OUT THRU** jack.

- Use SEL control to open menu 7. nCH will be temp. displayed
- The display shows the current value, e.g. **nDI**
- Use VALUE control to set a value between nOI and nIG
- Use SEL control to open menu 7. nCH will be temp. displayed
- Press SHIFT button. The display will temporarily show ECC
- The display shows the current state
- Use VALUE control to toggle between oFF and on
- Use SEL control to open menu 7. nCH will be temp. displayed
- Press SHIFT button. The display will temporarily show LCC
- Press SHIFT button again. The display will temporarily show LHU
- The display shows the current state
- Use VALUE control to toggle between out and thu

#### 8 DUMP

This menu allows sending the memory content to a computer via the **USB PC** connector to be archived and to be sent back to DOMINION CLUB.

- Use SEL control to open menu 8. PdP will be temp. displayed
- The display shows **oFF** (to avoid accidental dumps)
- Use VALUE control to set the value to on
- Press LOAD button to start the dump
- The display indicates the numbers of the presets being transferred

**Hint:** The settings for the arpeggiator and sequencer will be transmitted with the presets. However, control movements recorded in parallel will not be transmitted (see page 27, section Motion-Sequencer).

Unused preset memories will not be transferred with a dump.

When sending a data-dump to DOMINION CLUB, it will automatically be received – no menu has to be called up. The only requirement is that neither the arpeggiator nor the sequencer can be active (see page 22).

# 9 PHONES

This menu allows level-adjustment of the **HEADPHONE OUT** output, which is set independently from the **AUDIO OUT** output.

- Use SEL control to open menu 9. Pho will be temp. displayed
- The display shows the current value, e.g. I20
- Use VALUE control to set a value between 000 and 127

# ARPEGGIATOR / SEQUENCER

For each preset, an arpeggiator or sequencer as well as an additional motion-sequencer can be activated. All of these settings will be saved along with the preset.

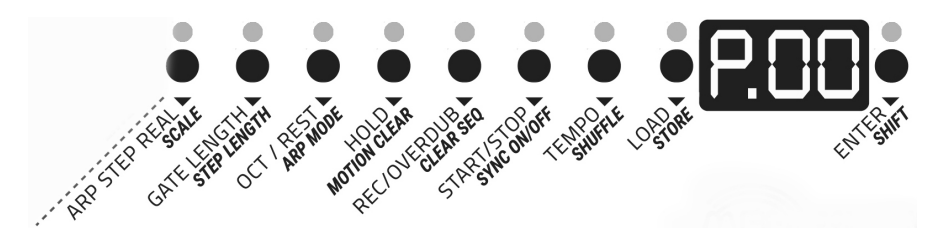

#### Mode

Select between three options first:

 Press ARP STEP REAL button in the lower row repeatedly: LED off > arpeggiator – display shows RrP LED red > step-sequencer – display shows SLP LED green > realtime-sequencer – display shows rEL

The color of the LED remains corresponding to the mode. The display automatically returns to the select-menu.

#### Start and Stop

After being selected, the arpeggiator resp. sequencer will be in standby-mode and need to be enabled first.

- Press **START/STOP** button in the lower row
- The corresponding LED will be lit red
   > Arpeggiator is ready to play, reacting to incoming notes
   > Step- resp. realtime-sequencer starts
- The LED above the **STORE** button flashes red with the beat, the first step is visualized by red/green flashing
- To stop, press START/STOP button again
- The corresponding LED will turn off

#### Tempo

- Press **TEMPO** button in the lower row
- The corresponding LED will be lit red
- The display shows the current value, e.g. **D95**
- Use VALUE control to set a value between D6D and 300
- Press ENTER button

By selecting the **oFF** setting (below a value of **D6D**), the reception of MIDI-clock is blocked. With the reception of an external MIDI-clock, **START/STOP** and **TEMPO** on DOMINION CLUB will no longer function.

#### Scale

Scale adjusts the rhythmical resolution of the arpeggio pattern resp. the sequencer. Although a different scale can be selected during active playback, the new value will become only become active after restarting the sequencer using **START/STOP**.

- Press and hold **SHIFT** button
- Press **SCALE** button in the lower row
- The display shows the current value, e.g. 16'
- Use VALUE control to set a value:
  - **32**th notes
  - IGL 16th triplets
  - 16th notes
  - 8th triplets
  - **B'** 8th notes
  - **4L** quarter triplet
  - **4'** quarter notes
  - 2' halve notes
- Press ENTER button

#### Shuffle

- Press and hold **SHIFT** button
- Press SHUFFLE button in the lower row additionally
- The corresponding LED will be lit green
- The display shows the current value, e.g. D25
- Use VALUE control to set a value between DDD and I27
- Press ENTER button

#### Gate Length

Use the Gate Length function to set the length of the gate-impulses. The value specified is global for all notes but can be manually changed during playback.

- Press GATE LENGTH button in the lower row
- The display shows the current value, e.g. **DBD**
- Use VALUE control to set a value between DOD and IDD
- Press ENTER button

#### Step Length

The number of steps can be adjusted for the sequencer and arpeggiator (for a parallel motion-sequence, see page 27). The maximum length can be 8 bars at maximum (4 bars at **32'** resolution (scale)).

- Press and hold **SHIFT** button
- Press **STEP LENGTH** button in the lower row additionally
- The display shows the current value, e.g. DIG
- Use VALUE control to set a value between DDI and I28
- Press ENTER button

#### Synchronization

With an external MIDI-clock being applied to DOMINION CLUB, the arpeggiator resp. sequencer will automatically be synchronized to the clock.

With DOMINION CLUB being setup as clock-master, the internal clock can be used via **MIDI OUT** resp. **USB PC** to serve as masterclock for external devices.

- Press and hold **SHIFT** button
- Press SYNC ON/OFF button in the lower row additionally
- The corresponding LED will be lit green
- The display shows the current state
- Use VALUE control to select a value between on and oFF
- Press ENTER button

# ARPEGGIATOR

With the arpeggiator selected, a pattern to which the notes being played are sorted, can be chosen.

- Press and hold **SHIFT** button
- Press ARP MODE button in the lower row additionally
- The display shows the currently selected pattern
- Use **VALUE** control to set a pattern:
  - **UP** ascending
  - dD descending
  - **UdE** up/down excluding first/last notes
  - **UdI** up/down including first/last notes
  - **DrG** original preserves the order of the played notes
  - rnd random
- Press ENTER button

#### Hold

When using the arpeggiator, the note pattern can automatically be held without having to continuously press the corresponding notes on the keyboard. This function can be enabled prior pressing **START/STOP** or while the arpeggiator is running.

- Press **HOLD** button in the lower row
- The corresponding LED will be lit red

With HOLD being enabled, parameters such as GATE LENGTH, SHUFFLE or TEMPO can be edited manually.

**Hint:** In arpeggiator-mode with **HOLD** being enabled, a note can be played multiple times in a pattern as long a first note is being held. For example: Holding C and pressing F three times, results in a pattern of C-F-F.

If releasing all notes from the keyboard, the held pattern is continued until new notes are played.

# Octaving

An extension of the arpeggiator pattern of one or two octaves may be enabled. In doing so, the arpeggio is expanded by the additional notes. This setting can be adjusted while the arpeggiator is running.

- Press **OCT/REST** button in the lower row
- The display shows the current value, e.g. DDD
- Use VALUE control to set a value between DDD and DD2
- Press ENTER button

#### STEP-SEQUENCER

The step-sequencer is being programmed offline, i.e. with the sequencer being stopped. The notes are input using a connected MIDI-keyboard.

- Use **ARP STEP REAL** button to activate the sequencer
- The corresponding LED will be lit red. **SEP** temp. displayed
- Press **REC/OVERDUB** button in the lower row
- The display shows **DDD**
- Play the desired notes one by one on a MIDI-keyboard. The display will advance one step per note being played
- The display number equals the number of programmed steps

#### Pauses

Instead of entering notes, pauses may be inserted into the sequence. To do so, press the **OCT/REST** button instead of a keyboard note at the desired position.

#### Legato

A legato-function can be enabled for each note by additionally pressing the **HOLD** key for the corresponding programmed note (LED will be lit red). The results depend on the glide-value being set.

The **HOLD** button may also be used to generate longer notes by programming the same note multiple times in a row.

After programming, play the sequence using the **START/STOP** button.

#### REALTIME-SEQUENCER

In alternative to enter a sequence step by step, it may as well be entered in realtime. This works with empty sequences. However, DOMINION CLUB does not offer an acoustic metronome and one has to rely on the visual display or a drum computer running in parallel. The other option is to add notes to an existing sequence being created in step-mode.

The realtime-sequencer functions like a looper. This means, new notes can permanently be added to the sequence running. In case a note has already been set at a certain position, it will be replaced by the new note. Different note lengths can directly be entered in realtime-mode.

- Use **ARP STEP REAL** button to activate the realtime-sequencer
- The corresponding LED will be lit green. The display temp. shows rEL
- Press **START/STOP** button in the lower row
- Enter the desired notes from a MIDI-keyboard

#### Delete

Only in realtime-mode, sequences can be directly deleted. This can be done while the sequencer is running.

- Press and hold **SHIFT** button
- Additionally press **CLEAR SEQ** button
- The sequence is now deleted

#### MOTION-SEQUENCER

Movements of every control may be recorded in parallel to the notes of the arpeggiator, step-sequencer and realtime-sequencer.

When using the arpeggiator, the length of the motion-sequence depends on the **STEP LENGTH** being selected. It is not dependent of the number of notes being played (see page 24). The motion-sequence may as well cover two bars, even with an arpeggio-pattern consisting of three notes.

**Hint:** With the step-sequencer being selected, motion-sequences can only be entered while the sequencer is running, not in step-entering mode.

- Press **START/STOP** button
- Arpeggiator (HOLD if applicable) resp. sequencer runs
- Press REC/OVERDUB button in the lower row, pay attention to the start indication of the tempo LED
- Record-readiness is indicated by a display dot in the lower right

<u>Attention</u>: The dot disappears with the next cycle-repetition where the recording is ended.

- Move the desired controls while recording is enabled
- The recording is ended automatically

This procedure may be repeated as often as desired.

#### Delete

Recorded control movements can be separately deleted, while preserving the programmed notes. To do so, the sequencer may run or be stopped.

- Press and hold **SHIFT** button
- Press MOTION CLEAR button additionally
- All motion-sequences data are now deleted

It is also possible to specifically delete the motion-sequence data of a single control.

- Press **START/STOP** button
- Sequencer (including motion-sequence) runs
- Press and hold **SHIFT** button
- Additionally move the corresponding control shortly once
- The corresponding motion-sequence will be deleted

#### **Rear Panel - Connections**

**DC-IN** – this jack allows connection for the supplied power adapter. Use the **POWER ON/OFF** switch alongside to turn DOMINION CLUB on and off.

**Hint:** Only use the supplied USB-power-connector! The bus-power performance of a computer USB-port is mostly insufficient to power the analoge circuits of DOMINION CLUB.

**USB KEYS** – this jack serves as connection to a MIDI-keyboard or MIDIcontroller with USB-output.

 $\mbox{USB PC}$  – this jack serves to connect DOMINION CLUB to a DAW-computer in order to transmit and receive MIDI-data.

**M-BUS IN** – this jack serves as connector for devices being compatible to the M-BUS specification. M-BUS is a protocol developed by MFB which is comparable to MIDI but significantly faster.

**M-BUS THRU** – this jack passes on incoming data from the **M-BUS IN** input in parallel.

**MIDI IN** – this jacks serves as connection to a MIDI-keyboard, MIDI-interface resp. MIDI-controller with standardized MIDI-connectors.

MIDI OUT THRU – this jack OUTputs the MIDI-data of DOMINION CLUB. With this jack being set to THRU (see page 20), incoming data at the MIDI IN will be passed through.

**HEADPHONE OUT** (3,5mm) – connect a headphone to this output which is individually adjustable in level.

**AUDIO OUT** (6,3mm) – this jack provides the audio signal output and can be connected to a mixing console, an audio-interface or an amplifier.

#### MIDI IMPLEMENTATION

Model: MFB DOMINION CLUB, version: 1.0

#### Function

#### Value/Parameter

|                                                                         | T/R: 1-16, stored, TX = RX                                                                                                    |
|-------------------------------------------------------------------------|----------------------------------------------------------------------------------------------------|
| Default<br>Messages<br>Altered                                          | T/R: 4<br>T/R: x<br>T: ***, R: x                                                                                                    |
|                                                                         | T/R: 36-127 *2                                                                                                    |
| Irue Voice<br>Note On<br>Note Off                                       | I: ***, R: 36-12/ *3<br>T: 9nh, 1-127, R: 1-127<br>T/R: o                                                                                                    |
| Channel                                                                 | T/R: x                                                                                                    |
| 1, 64                                                                   | T/R: 0, 7 bit Resolution<br>T/R: 0, Mod Wheel, Sustain                                                                                                    |
|                                                                         | T/R: 0-99                                                                                                    |
| Song Pos<br>Sel                                                         | T/R: o (Preset-Dump only)<br>T/R: o (SPP+SC, SRS)<br>T/R: x                                                                                                    |
| Clock<br>Commands                                                       | T/R: 0<br>T/R: 0<br>T/R: 0                                                                                                    |
| Local On/Off<br>All Notes off<br>Active Sense<br>Reset<br>All Sound Off | T: x, R: 0<br>T: x, R: 0 (123)<br>T/R: x<br>T/R: x<br>T/R: x                                                                                                    |
|                                                                         | Default<br>Messages<br>Altered<br>True Voice<br>Note On<br>Note Off<br>Channel<br>Key<br>1, 64<br>Song Pos<br>Sel<br>Tune<br>Clock<br>Commands<br>Local On/Off<br>All Notes off<br>Active Sense<br>Reset<br>All Sound Off |

Index: o: Yes, x: No, T: Transmitted, R: Recognized

#### Notes: \*1 Modes: 1 (Omni on/Poly), 2 (Omni On/Mono), 3 (Omni Off/Poly), 4 (Omni Off/ Mono)

- \*2 will also be transmitted with arpeggiator being enabled, transposed keyboard range limited to 36–96
- \*3 limited by VCO-octave and tune settings

#### **MIDI-CC-Chart**

| TRANSPOSE          | CC#64   | LFO1 RATE         | CC#09 |
|--------------------|---------|-------------------|-------|
| TUNE               | CC#00   | LFO1 WAVE         | CC#10 |
| GLIDE              | CC#65   | lfo1 AMT          | CC#11 |
| LFO1 RATE FINE     | CC#41   |                   |       |
| VCO1 OCTAVE        | CC#66   | LFO1 WAVE FINE    | CC#42 |
| VCO1 MOD AMT       | CC#02   | LFO1 MODE         | CC#85 |
| VCO1 MOD AMT FINI  | ECC#34  | lfo1 dest         | CC#86 |
| VCO1 WAVE          | CC#67   |                   |       |
| VCO1 MOD_SEL       | CC#68   | LFO2 RATE         | CC#12 |
| SUB1 NOISE         | CC#69   | LFO2 WAVE         | CC#13 |
|                    |         | lfo2 AMT          | CC#14 |
| VCO2 DETUNE        | CC#03   | LFO2 RATE FINE    | CC#44 |
| VCO2 OCTAVE        | CC#70   | LFO2 RATE FINE    | CC#44 |
| VCO2 INTERVAL      | CC#71   | LFO2 WAVE FINE    | CC#45 |
| VCO2 MOD AMT       | CC#04   | LFO2 AMT FINE     | CC#46 |
| VCO2 MOD AMT FINI  | E CC#36 | LFO2 MODE         | CC#87 |
| VCO2 WAVE          | CC#72   | LFO2 DEST         | CC#88 |
| VCO2 MOD_SEL       | CC#73   |                   |       |
| SUB2 XOR           | CC#74   | VCF MORPH         | CC#15 |
|                    |         | VCF CUTOFF        | CC#16 |
| DIGITAL DETUNE     | CC#05   | VCF RESONANCE     | CC#17 |
| DIGITAL MOD AMT    | CC#06   | VCF CONTOUR       | CC#18 |
| DIGITAL WAVE       | CC#08   | VCF MORPH FINE    | CC#47 |
| DIG. MOD AMT FINE  | CC#38   | VCF CUTOFF FINE   | CC#48 |
| DIGITAL WAVE FINE  | CC#40   | VCF RESO FINE     | CC#49 |
| DIGITAL MOD SEL    | CC#75   | VCF CONTOUR FINE  | CC#50 |
| DIGITAL ALG        | CC#76   | VCF KEY FOLLOW    | CC#89 |
| DIGITAL OCTAVE     | CC#77   |                   |       |
| DIGITAL INTERVAL   | CC#78   | ENV1 ATTACK       | CC#19 |
| DIGITAL BIT REDUCE | CC#79   | ENV1 DECAY        | CC#20 |
|                    |         | ENV1 SUSTAIN      | CC#21 |
| MIXER VCO1         | CC#80   | ENV1 RELEASE      | CC#22 |
| MIXER VCO2         | CC#81   | ENV1 ATTACK FINE  | CC#51 |
| MIXER DIGITAL      | CC#82   | ENV1 DEACY FINE   | CC#52 |
| MIXER SUB1         | CC#83   | ENV1 SUSTAIN FINE | CC#53 |
| MIXER SUB2         | CC#84   | ENV1 RELEASE FINE | CC#54 |
|                    |         | ENV1 MODE         | CC#90 |

| ENV2 ATTACK       | CC#23 |
|-------------------|-------|
| ENV2 DECAY        | CC#24 |
| ENV2 SUSTAIN      | CC#25 |
| ENV2 RELEASE      | CC#26 |
| ENV2 ATTACK FINE  | CC#55 |
| ENV2 DECAY FINE   | CC#56 |
| ENV2 SUSTAIN FINE | CC#57 |
| ENV2 RELEASE FINE | CC#58 |
| ENV2 MODE         | CC#91 |
|                   |       |

#### CE

This product confirms to the following European standards: EN 55013: 2003, CENELEC EN 55020: 2003, EN61000-3-2: 2000 and EN 61000-3-3: 1995 + Correction 1998

This unit conform to the EG-directive 89/336/EC.